## How to Generate a Fuel Report in Holman

Click on the **Reporting** tab, then choose **Reporting Hub** 

| Holman Insights                 |                                                                          |              |                |     |
|---------------------------------|--------------------------------------------------------------------------|--------------|----------------|-----|
|                                 |                                                                          | DASHBOARDS 💆 | QUICK SEARCH 🤟 | FAV |
| Search Vehicles Driver Ordering | Reporting Analytics Communication Telematics Holman pages                |              |                |     |
|                                 | Dashboard Home<br>Dashboard Store<br>Reporting Hub<br>Sales Benchmarking |              |                |     |

Choose **Fuel Report** under Templates, or use Search BI Templates

1

| Easily filter the listing of<br>reports by selecting from<br>the drop downs or using<br>the Keyword search | Country      |                        | Search Term                                                | Search      |                     |              |             |    |
|----------------------------------------------------------------------------------------------------|--------------|------------------------|------------------------------------------------------------|-------------|---------------------|--------------|-------------|----|
|                                                                                                    | USA          | *                      | fuel report                                                |             |                     |              |             |    |
|                                                                                                    | Report Topic |                        | Use a keyword to search report                             |             |                     |              |             |    |
|                                                                                                    | Select       | •                      | titles and descriptions                                    |             |                     |              |             |    |
| (eports                                                                                                    |              | Description            |                                                            | Report Type | Report Access Count | Published On | Sample      | Fa |
|                                                                                                    |              | Transactions, Co2, Exp | ense by fuel type, cost per Gallon, CPG/month, Drivers and | Fuel        | 71941               | 01/29/2020   | View Sample |    |

## Click on Fuel Report, and the prompt screen will appear

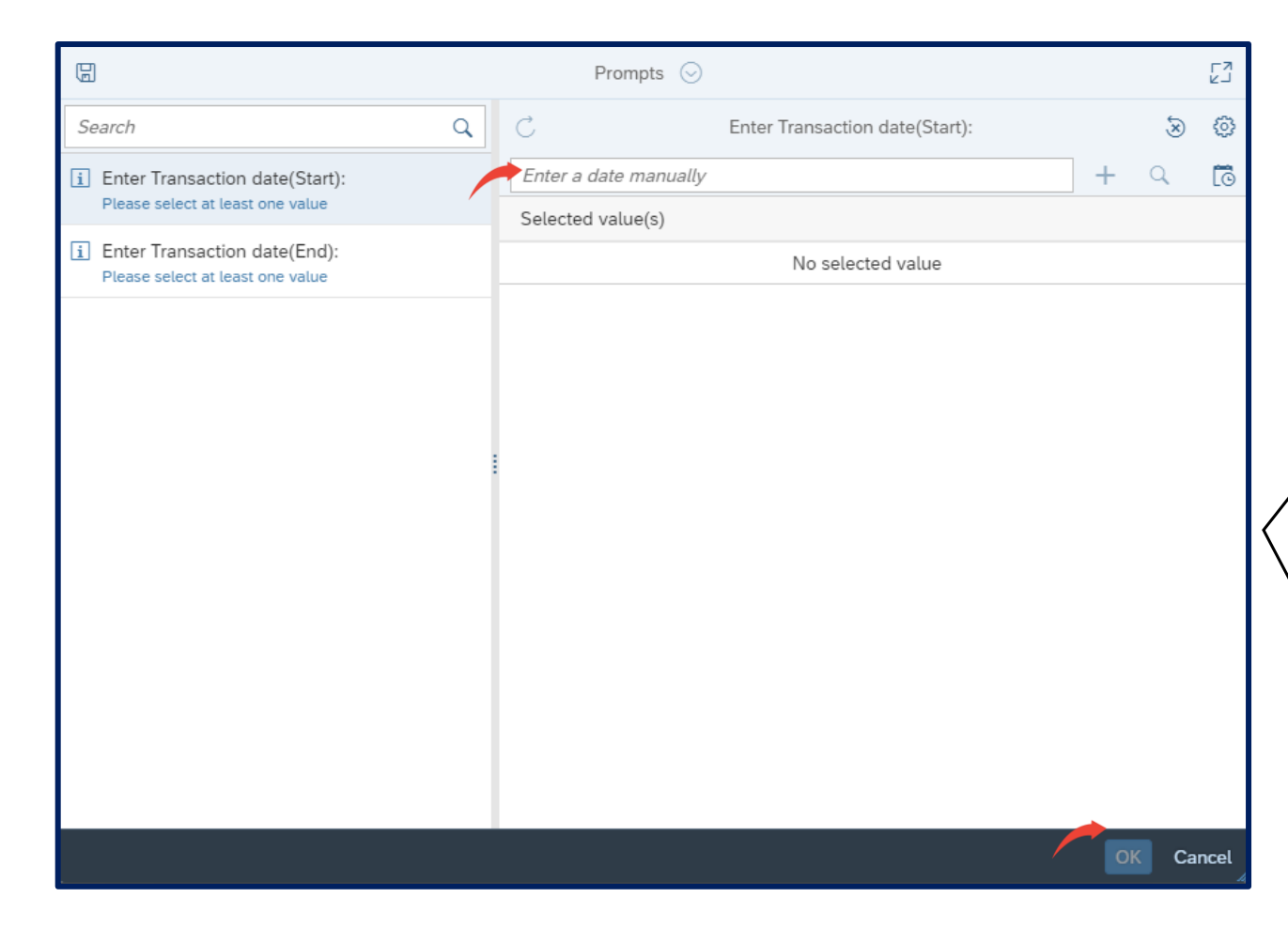

Enter Start and End transaction dates and click OK

## Once the report generates, you can download it by clicking the export symbol

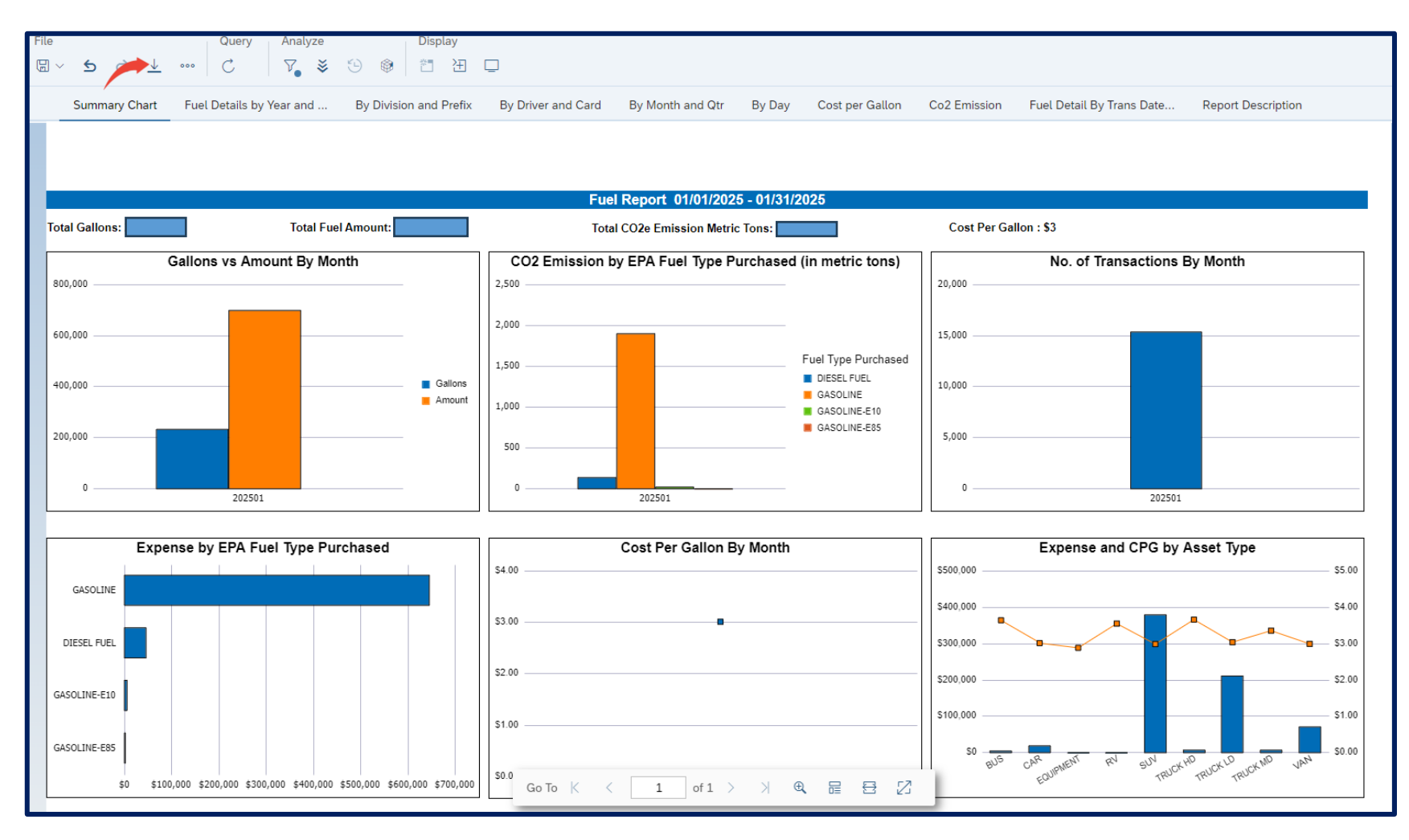

If you have any questions, please contact Fleet Management Phone number: 1-855-817-1910 Email: Fleet@wv.gov